## Решение проблемы интеграции PROMT 8 в Microsoft Office 2007

Первый вариант:

1. Запустите Встраивание функций перевода, снимите галочку напротив PROMT for Microsoft Office, нажимаете OK

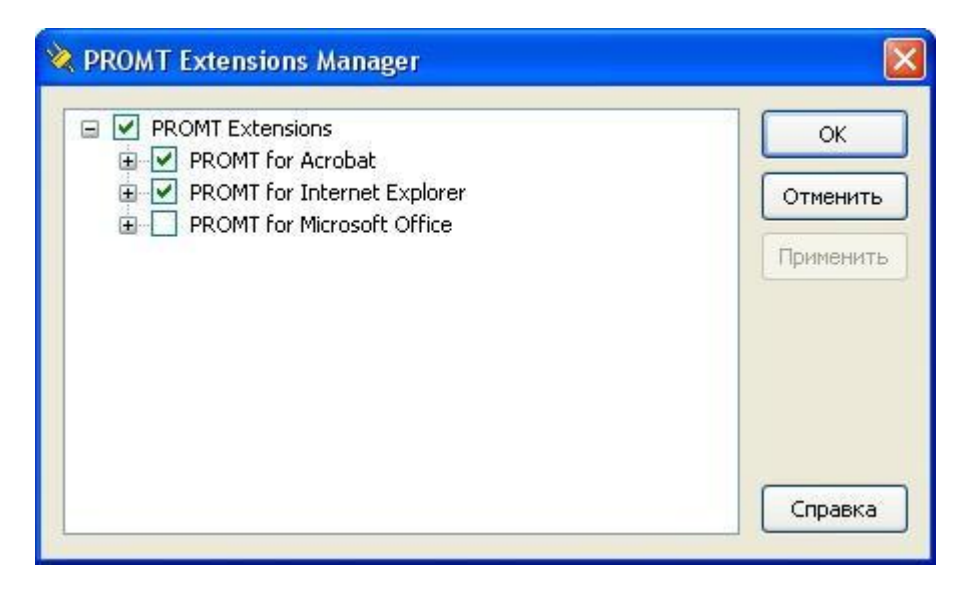

2. Пуск -> Выполнить вводите cmd, в появившемся окне вводите:

C:\Windows\Microsoft.NET\Framework\v2.0.50727\CasPol.exe -pp off -m -ag All\_Code url "C:\Program Files\PRMT8\SMARTOOLX\\*" FullTrust -n "SmartoolX" -d "SmartoolX"

ВНИМАНИЕ!!! ЕСЛИ У ВАС ПРОГРАММА УСТАНОВЛЕНА НЕ В C:\Program Files\PRMT8, В ДАННОЙ КОМАНДЕ ОТРЕДАКТИРУЙТЕ ПУТЬ!!! ТОЖЕ-САМОЕ КАСАЕТСЯ И ПУТИ К ПАПКЕ C:\Windows\Microsoft.NET\Framework\v2.0.50727\ должно выглядеть так:

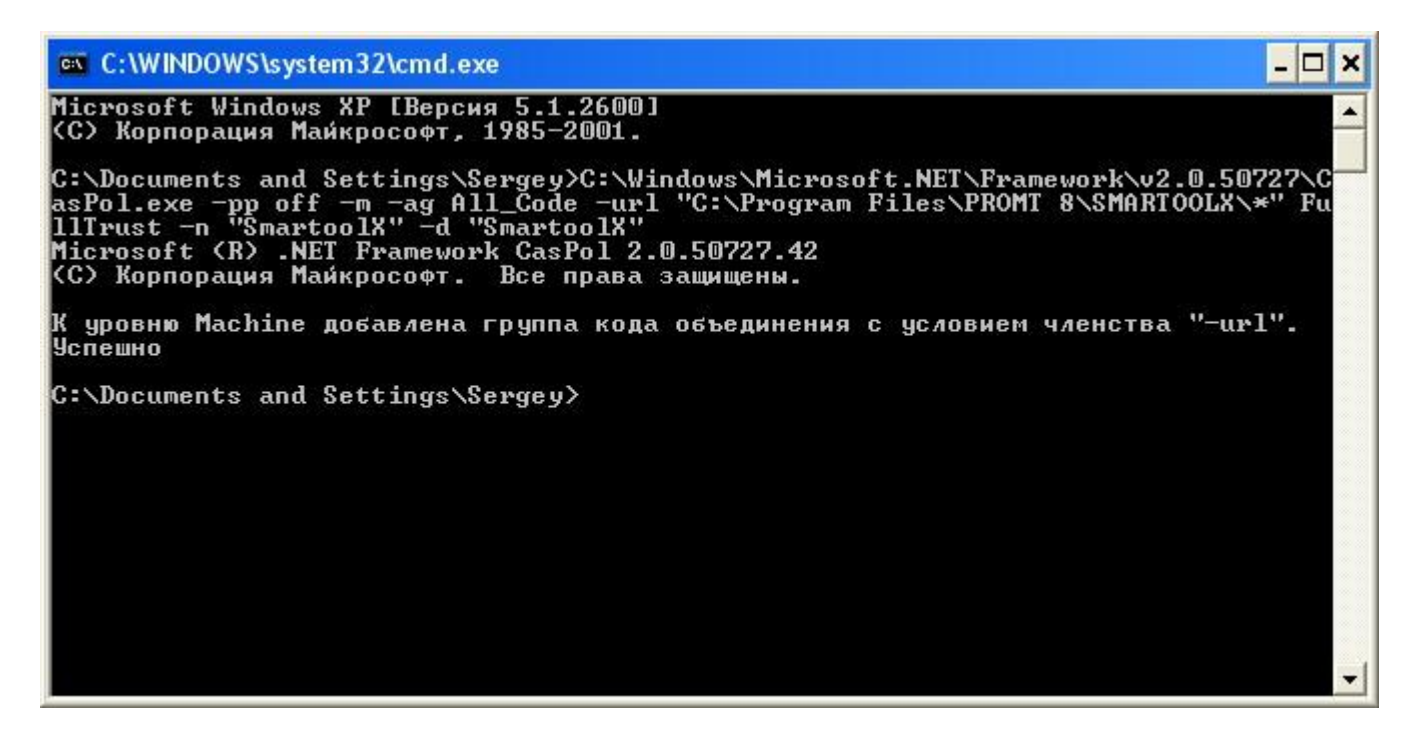

3. Запускаете Встраивание функций перевода, ставите галочку напротив PROMT for Microsoft Office, нажимаете OK

## Если не помог первый вариант то, второй вариант:

1. Перед установкой **PROMT 8**, удалите из системы NET Framework 1.1 , а также хотфиксы и языковые пакеты к нему.

2. Установите PROMT 8.

3. Запускаете Встраивание функций перевода, ставите галочку напротив PROMT for Microsoft Office нажимаете OK (может потребуется проделать неоднократно, поставить - снять - поставить - снять и т.д.

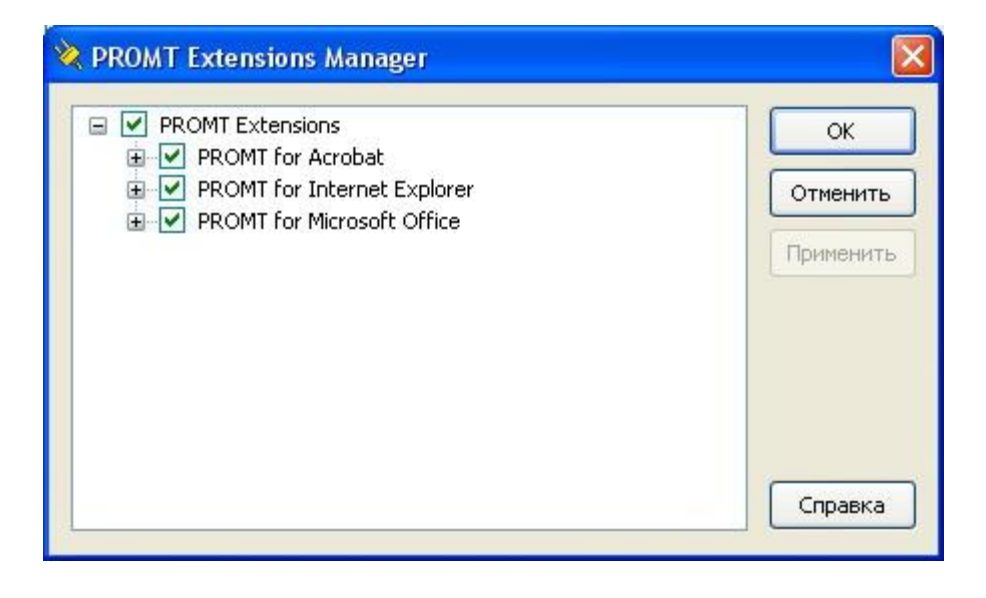

# При запуске приложений возникает сообщение об ошибке инициализации ядра с кодом 80004002 (коды ошибок могут быть и другие)

Эта ошибка связана с проблемой обращения к системной библиотеке **ole32.dll**, которая может быть запорчена или разрегистрирована (например, при установке или деинсталляции других программ).

## Для решения этой проблемы выполнить следующее:

Зарегистрируете вручную указанную библиотеку с помощью следующей команды Start->Run (Пуск->Выполнить):

## regsvr32 %SystemRoot%\system32\ole32.dll

а также зарегистрируйте следующие библиотеки: oleaut32.dll и olepro32.dll

#### regsvr32 %SystemRoot%\system32\oleaut32.dll

regsvr32 %SystemRoot%\system32\olepro32.dll